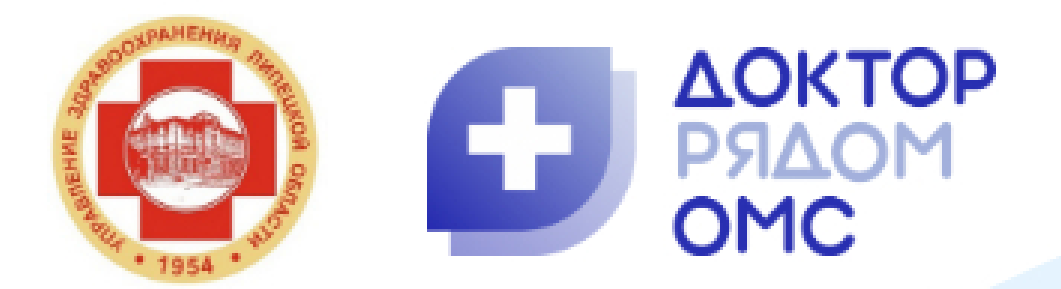

## Будьте на связи с врачом во время болезни

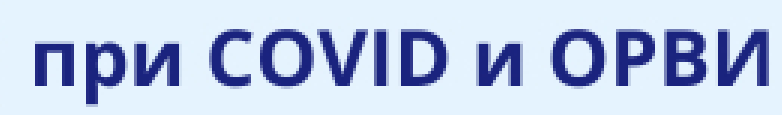

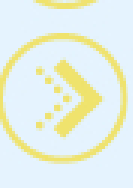

при хроническом заболевании

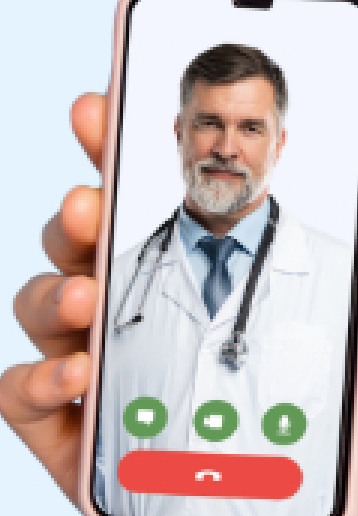

подробности у своего врача - терапевта

Бесплатно по полису ОМС

## Узнайте

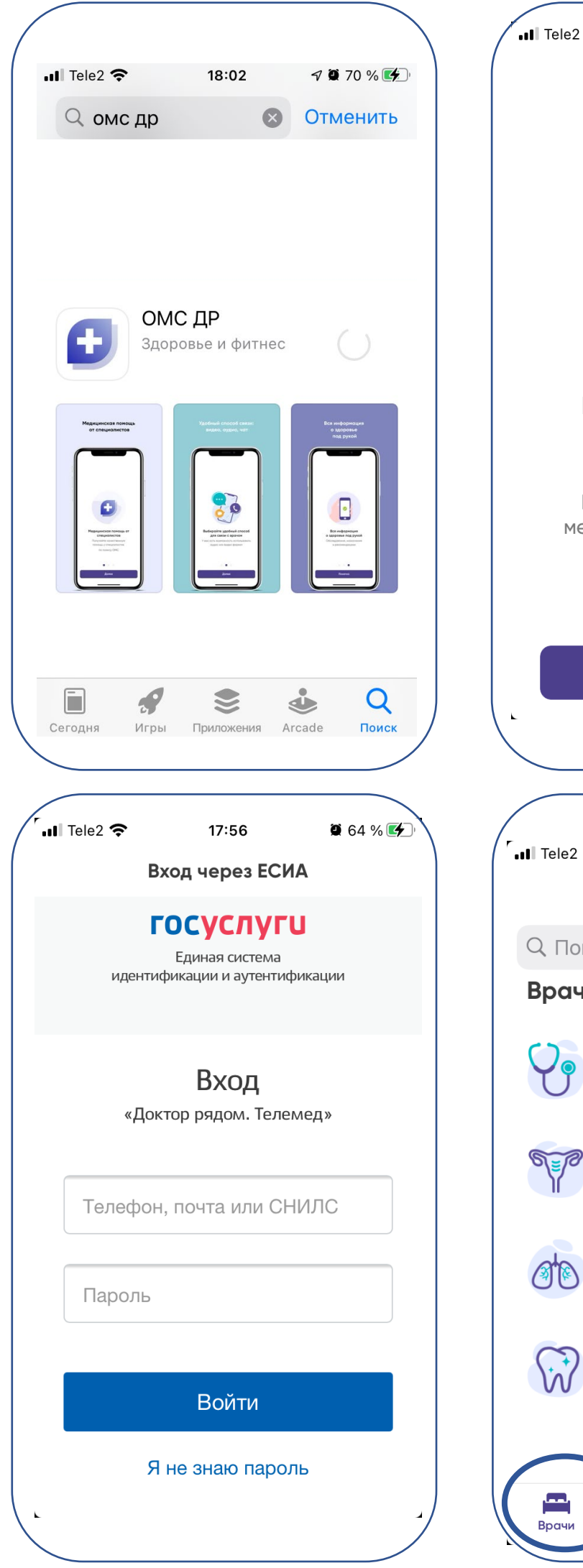

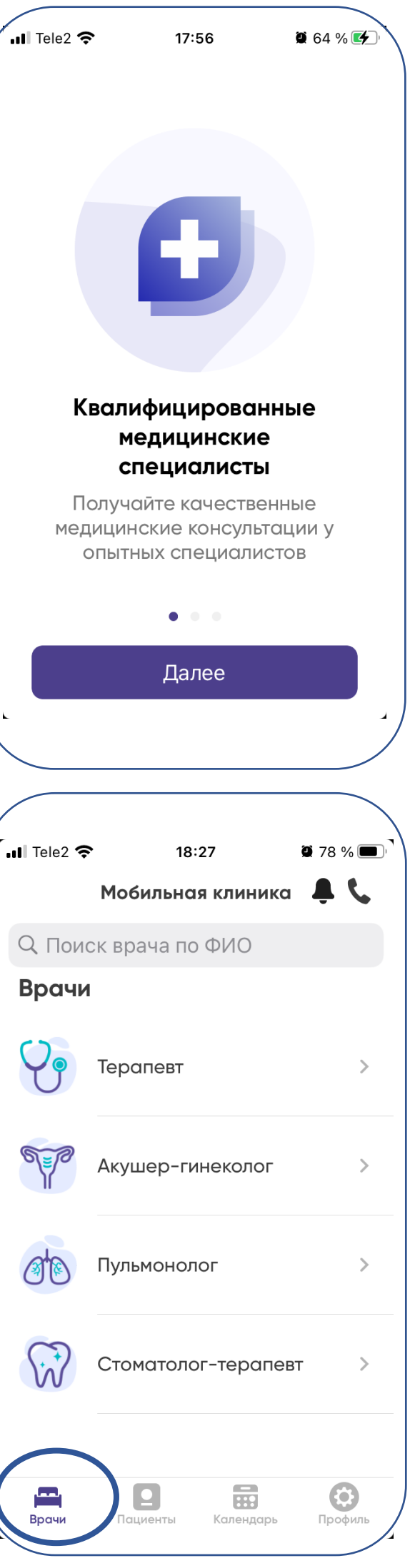

Уважаемый пациент! Для того. получить дистанционную терапевта :

1. Скачайте мобильное приложение в Арр Store или Google Play по ссылке, названию или QR-коду:

ОМС Доктор рядом <u>https://play.google.com/store/apps/details?id=ru.drclinics.</u>

om s

**С** ОМС ДР

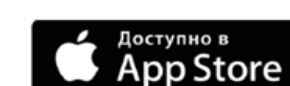

Google Play

https://apps.apple.com/ru/app/%D0%BE%D0%BC%D1%81 -%D0%B4%D1%80/id1531501683

- 2. Авторизуйтесь в приложении через Госуслуги. Проверьте поля личных данных – в некоторых случаях потребуется внести вручную информацию в поле «адрес» и «пол».
- Выберите регион обслуживания Липецкая область 3.
- Активируйте промокод «ЛипецкМед» 4.

Разрешите приложению уведомления, Вашего микрофону камере И понадобятся для аудио и видеосвязи

5. Инициируйте консультацию СО специалистом. Оставайтесь на связи - врач ответит Вам в течение нескольких минут.

Возникли трудности при регистрации и записи ко врачу? Обратитесь за помощью по номеру 8 800 550

## чтобы консультацию

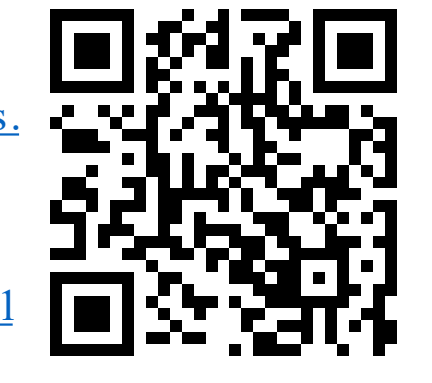

## ДОСТУП К смартфона — ОНИ с врачом

-69-79